# 在ACI平台上配置智能许可策略并对其进行故障排除

# 目录

简介 <u>什么是思科智能许可策略(SLP)?</u> 您是否刚刚开始使用智能许可和/或智能帐户管理? 什么是ID标记? 从CSSM生成ID令牌 SLP许可证和产品状态 支持SLP的方法 方法1.直接连接到CSSM 方法2.思科传输网关 方法3. HTTP/HTTPS代理 方法4.内部部署 方法5.思科智能许可实用程序 方法6.离线方法 思科ACI智能许可策略故障排除 故障 显示命令 日志 已知问题 1.由于通信问题(DNS未配置)注册失败 2.思科ACI智能许可证策略升级注意事项 3.错误 — 无法发送Call Home HTTP消息(Quo Vadis Root CA)

# 简介

本文档介绍如何使用思科智能许可策略,以及在思科以应用为中心的基础设施(ACI)平台上配置、故障排除和管理软件许可证。

## 什么是思科智能许可策略(SLP)?

思科智能许可是一个管理所有思科产品许可证的软件管理平台。根据您的反馈,思科智能许可已进 行了增强,并推荐了一个名为SLP的新平台。SLP旨在简化智能许可,使您能够进行配置和维护。 在ACI版本5.2(4)中引入。

## 您是否刚刚开始使用智能许可和/或智能帐户管理?

访问并注册新的管理员培训课程和录制: <u>思科社区 — 借助思科智能帐户/智能许可和"我的思科"授权实现智能化</u> 可以在此处创建智能帐户:智能帐户

智能帐户可在此处管理:智<u>能软件许可</u>

## 什么是ID标记?

用于将产品安全地注册到智能帐户和虚拟帐户。ID令牌是用于在注册产品时建立身份的"组织标识符 "。SLP中的这些令牌使用不同的注册方法,本文档稍后将对此进行说明。

## 从CSSM生成ID令牌

要生成,请访问此<mark>链接</mark>并导航至 Manage Licenses > Inventory > General > New Token 如图所示.

| Cisco Softwa                | are Centr           | al                                               |                     | cisco                                 |             |             | Q                           | <b>MV</b> | ⊕US<br>EN |
|-----------------------------|---------------------|--------------------------------------------------|---------------------|---------------------------------------|-------------|-------------|-----------------------------|-----------|-----------|
| Cisco Software              | Central > Smart     | t Software Licensing                             |                     |                                       |             | ED Internal | TestDemoAccount62.cisco.com |           |           |
| Alerts Inven                | tory   Convert      | t to Smart Licensing Re                          | ports Preferenc     | es   On-Prem Accounts   Activi        | ty          |             |                             |           |           |
| Virtual Acc                 | ount: ACI-B         | GL-SMART                                         |                     |                                       |             |             |                             |           |           |
| General<br>Virtual Ac       | Licenses            | Product Instances                                | Event Log           |                                       |             |             |                             |           |           |
| Description<br>Default Vir  | n:<br>tual Account: | ACI SMA<br>No                                    | RT LICENSING AC     | COUNT FOR BGL TAC                     |             |             |                             |           |           |
| Product I<br>The registrati | nstance Reg         | jistration Tokens<br>can be used to register nev | v product instances | to this virtual account.              |             |             |                             |           |           |
| New Tok                     | .en                 |                                                  |                     |                                       |             |             |                             |           |           |
| Token                       |                     | Expiration Date                                  | Uses                | Export-Controlled<br>No Records Found | Description | Created By  | Actions                     |           |           |
| The token wil               | I be expired when   | n either the expiration or the                   | e maximum uses is   | reached                               |             |             | No Records to Display       |           |           |

生成后,您可以在操作中复制或下载:

| Smart Software                                                                                  | Licensing                                                                          |                    |                        |             | Support Help       |
|-------------------------------------------------------------------------------------------------|------------------------------------------------------------------------------------|--------------------|------------------------|-------------|--------------------|
| lerts Inventory Conv                                                                            | ert to Smart Licensing   Reports                                                   | Preferences   On-P | rem Accounts   Activit | ly          |                    |
| /irtual Account: ACI-                                                                           | BGL-SMART                                                                          |                    |                        |             |                    |
| General Licenses                                                                                | Product Instances Eve                                                              | nt Log             |                        |             |                    |
| Description:<br>Default Virtual Account:<br>Product Instance Re<br>The registration tokens belo | ACI SMART LICE<br>No<br>egistration Tokens<br>w can be used to register new produc | INSING ACCOUNT FO  | R BGL TAC              |             |                    |
| Token                                                                                           | Expiration Date                                                                    | Uses               | Export-Controlled      | Description | Created By Actions |
| Nml2ZGMzNzgtNDY 2                                                                               | 2022-Dec-19 10:28:28 (in 90 days)                                                  |                    | Allowed                | TAC         | maveer Actions -   |
| The token will be expired w?                                                                    | en either the expiration or the maxim                                              | um uses is reached |                        |             | Copy<br>Download   |

# SLP许可证和产品状态

在ACI SLP中,不再需要为期90天的评估期和产品注册。不再需要产品注册。您需要尽力报告许可 证使用情况。除此之外,客户端视图上的许可证授权状态也将被消除。许可证授权现在有两个状态 :使用中或未使用。由于APIC控制器仅管理当前使用的许可证,因此在APIC UI/CLI上,您只能看 到每个正在使用的许可证授权。

## 支持SLP的方法

配置智能许可证策略的方法有以下不同:

1.在线模式

2.脱机模式

在ACI SLP中,介绍资源利用率测量报告(RUM报告)的概念。RUM报告是包含许可证使用情况报告的XML格式文件。因此,术语 license usage report 和 Rum report可互换;两者均指报告许可证使用情况。在在线模式下,用户需要配置网络并使APIC控制器直接或间接连接到CSSM,在在线模式下,APIC也可以自动向CSSM发送RUM报告并从中获取确认。

在脱机模式下,由于APIC完全隔离,且没有与CSSM建立任何直接或间接的网络连接,因此用户需 要定期从APIC下载RUM报告,将其导入CSSM,从CSSM下载确认并将其导入APIC。

根据APIC与CSSM的连接,您可以决定使用在线模式还是离线模式,因此,在线模式下也有多种方 法,解释如下:

#### 方法1.直接连接到CSSM

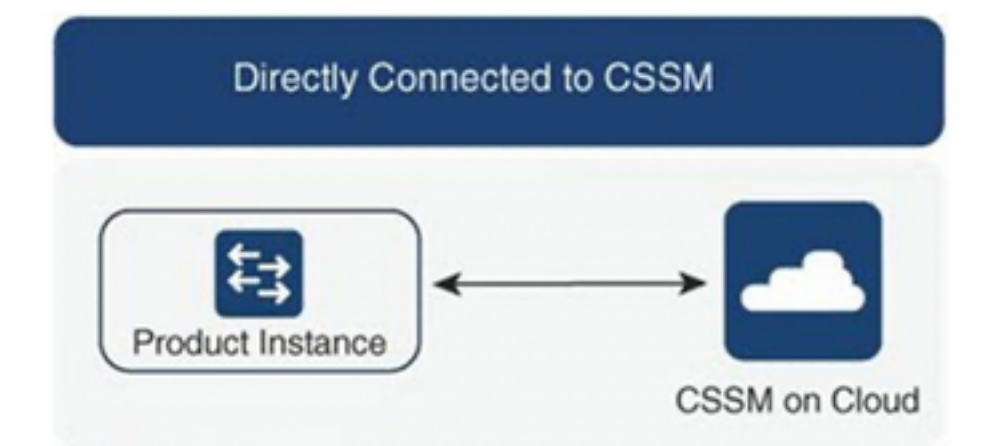

此方法是最常用的网络模式。思科APIC必须具有Internet连接,以便思科APIC可以直接向CSSM发送RUM报告。必须配置DNS且CSSM主机名(tools.cisco.com)必须可执行ping操作。

#### 要配置:

步骤1.登录到Cisco APIC GUI。

步骤2.在菜单栏中,导航至 System > Smart Licensing > Actions > Configure Network Settings.

步骤3.选择 Direct connect to CSSM.

步骤4. URL和端口号在此不可更改。

#### 步骤6.单击 oĸ.

| cisco APIC                                         |                              |                                                                            |                          | admin 🔇 💿 🟠 🐼 😰                                 |
|----------------------------------------------------|------------------------------|----------------------------------------------------------------------------|--------------------------|-------------------------------------------------|
| System Tenants Fabric                              | Virtual Networking Adr       | in Operations Apps Integrations                                            |                          |                                                 |
| QuickStart   Dashboard   Control                   | lers   System Settings   Sma | t Licensing   Faults   History   Config Zones   Active Sessions   Security |                          |                                                 |
| Smart Licensing                                    |                              | Configure Network Settings                                                 | ×                        |                                                 |
| General Faults                                     |                              | Smart License Mode                                                         |                          |                                                 |
|                                                    |                              | Direct connect to CSSM                                                     |                          |                                                 |
| Network Settings<br>Cisco Smart Software Manager O | Smart Acc                    | unt URL https://tools.cisco.com/its/service/oddce/services/DDCEService     | Product<br>apic1         | Instance Name                                   |
|                                                    |                              | Port Number                                                                |                          |                                                 |
| Filter by attributes                               |                              | 443                                                                        |                          |                                                 |
| License Name                                       | Status                       | Product Instance ID Token                                                  | -                        | Instance Count                                  |
|                                                    |                              | WaTZDVzF0a29TemNHdno5eEJVR29LRGZ4UWtJ%0Ab2xOTT0%3D%0A                      | for 10/25/40+G           |                                                 |
| ACI_LEAF_BASE_10G                                  | ⊘ In Use                     |                                                                            | X and FX TORs<br>8GC-FXP | 3                                               |
|                                                    |                              | Cancel OK                                                                  |                          |                                                 |
|                                                    |                              |                                                                            |                          |                                                 |
| Last Login Time: 2022-09-04T13:58 UTC+00:00        |                              |                                                                            |                          | Current System Time: 2022-09-04T14:13 UTC+00:00 |
|                                                    | in Announte anu in a         |                                                                            |                          | Show all                                        |

#### 成功与CSSM同步后,智能帐户和虚拟帐户名称将在智能许可页面上更新,如图所示。

| cisco APIC                                                                                                    |                                            |                                                                                    | admin 🔇 🚭 🛟 😂 🕲                                                                              |                                                 |  |  |
|----------------------------------------------------------------------------------------------------|--------------------------------------------|------------------------------------------------------------------------------------|----------------------------------------------------------------------------------------------|-------------------------------------------------|--|--|
| System Tenants Fabric                                                                                                    | Virtual Networking Admin Operations        | Apps Integrations                                                                  |                                                                                              |                                                 |  |  |
| QuickStart   Dashboard   Controllers                                                                                                    | System Settings   Smart Licensing   Faults | I History   Config Zones   Active Session                                          | ns   Security                                                                                |                                                 |  |  |
| Smart Licensing                                                                                                    |                                            |                                                                                    |                                                                                              |                                                 |  |  |
| General Faults                                                                                                    |                                            |                                                                                    |                                                                                              |                                                 |  |  |
|                                                                                                    |                                            |                                                                                    |                                                                                              |                                                 |  |  |
| Network Settings         Smart Account Name         Virtual Account Name         Product Instance Name           Direct connect to Cisco Smart Software Manager<br>(CSSM)         InternalTestDemoAccount62.cisco.com         ACI-BGL-SMART         apic1 |                                            |                                                                                    |                                                                                              |                                                 |  |  |
| Filter by attributes                                                                                                    |                                            |                                                                                    |                                                                                              |                                                 |  |  |
| License Name                                                                                                    | Status                                     | Entitlement Tag                                                                    | Description                                                                                  | Instance Count                                  |  |  |
| ACI_LEAF_BASE_10G                                                                                                    | ⊘ In Use                                   | regid.2018-<br>01.com.cisco.ACI_LEAF_BASE_10G,1.0_7<br>f9d1-4f11-b694-a1e2a5901141 | ACI Base License for 10/25/40+G<br>Leaf Models: All EX and FX TORs<br>except N9K-C9348GC-FXP | 3                                               |  |  |
|                                                                                                    |                                            |                                                                                    |                                                                                              |                                                 |  |  |
|                                                                                                    |                                            |                                                                                    |                                                                                              |                                                 |  |  |
| ast Login Time: 2022-09-04T13:58 UTC+00:00                                                                                                    |                                            |                                                                                    |                                                                                              | Current System Time: 2022-09-04T14:19 UTC+00:00 |  |  |

## 方法2.思科传输网关

使用此方法,思科APIC不需要互联网连接。思科APIC在传输网关的帮助下将RUM报告发送到 CSSM。思科传输网关中间件必须已安装在数据中心并可到达APIC。对于传输网关模式,URL格式 为: http <del>#/,其中IP或主机名是传输网关的IP或主机名。如果端口号不是默认的HTTP端口80或</del> HTTPS端口443,则必须输入端口号。除此之外,还需要产品实例ID令牌,该令牌可从CSSM虚拟 帐户获取。

要安装和配置传输网关,用户可以参考思科传输网关的文档

-<del>System > Smart Licensing > Actions > Configure Network Settings.步骤3.选择Cisco Transport Gateway。步骤 4.使用正确的IP(Cisco传输网关的IP)和端口编辑URL;http://.**步骤5.粘贴产品实例ID令牌,该令牌** <del>已从您的CSSM虚拟帐户获得。步骤6.单击</del></del>

| -OK-<br>cisco APIC                   |                             |                                                                       | admin 🔇 🕶 👯 😂 😰                              |
|--------------------------------------|-----------------------------|-----------------------------------------------------------------------|----------------------------------------------|
| System Tenants Fabric                | Virtual Networking Admin    | Operations Apps Integrations                                          |                                              |
| QuickStart   Dashboard   Controllers | System Settings   Smart Lic | ensing   Faults   History   Config Zones   Active Sessions   Security |                                              |
| Smart Licensing                      |                             | Configure Network Settings ×                                          |                                              |
| General Faults                       |                             | Smart License Mode                                                    |                                              |
|                                      |                             | Cisco Transport Gateway                                               |                                              |
| Network Settings                     | Smart Account               | URL• @                                                                | Product Instance Name                        |
| Cisco Transport Gateway              |                             | https://10.1.1.1:80/Transportgateway/services/DeviceRequestHandler    |                                              |
|                                      |                             | Product Instance ID Token                                             |                                              |
| Filter by attributes                 |                             | NDVmZDRjNTktMjQxMC00NWZiLWFjY2ltMTYzYTBkYTEwMTY1LTE2OTM               |                                              |
| License Name                         | Status                      |                                                                       | Instance Count                               |
| ACI_LEAF_BASE_10G                    | ⊘ In Use                    | Cancel                                                                | for 10/25/40+G<br>X and FX TORs 3<br>BGC-FXP |
|                                      |                             |                                                                       |                                              |
|                                      |                             |                                                                       |                                              |
|                                      |                             |                                                                       |                                              |
|                                      |                             |                                                                       |                                              |

方法3. HTTP/HTTPS代理使用此方法,思科APIC不需要互联网连接。思科APIC从Web代理向 CSSM发送RUM报告。确保Web代理服务器配置为允许智能许可消息。此外,防火墙必须具有通过 通信到达目的地的规则(<u>https://tools.cisco.com/its/service/oddce/services/DDCEService</u>影响。在代理模式下,用户 需要配置代理IP和端口。除此之外,还需要产品实例ID令牌,可以从用户的CSSM虚拟帐户获得该 令牌。要配置:步骤1.登录到Cisco APIC GUI。步骤2.在菜单栏中,导航至System > Smart Licensing > Actions > Configure Network Settings.步骤3.选择Cisco HTTP/HTTPS Proxy.步骤4.请提供代理的IP地址和端口号。 步骤5.粘贴产品实例ID令牌,该令牌可以从您的CSSM虚拟帐户获取。步骤6.单击

| elistic APIC                                                              |                                                             |                                                                                                    | admin 🔇 🗩 🐉 🕲 🔍                              |
|---------------------------------------------------------------------------|-------------------------------------------------------------|----------------------------------------------------------------------------------------------------|----------------------------------------------|
| System Tenants Fabric QuickStart   Dashboard   Controlle                  | Virtual Networking Admin<br>rs   System Settings   Smart Li | Operations Apps Integrations ensing   Faults   History   Config Zones   Active Sessions   Security                                                         |                                              |
| Smart Licensing<br>General Faults<br>Network Settings<br>HTTP/HTTPS Proxy | Smart Accoun<br>-                                           | Configure Network Settings × Smart License Mode HTTP/HTTPS Proxy ✓ URL https://tools.cisco.com/its/service/oddce/services/DDCEService IP Address• 10.1.1.2 | Actions ~ O 2                                |
| License Name                                                              | Status                                                      | Port+                                                                                                    | Instance Count                               |
| ACI_LEAF_BASE_10G                                                         | ⊘ In Use                                                    | 443<br>Product Instance ID Token<br>NDVmZDRjNTktMjQxMC00NWZiLWFjY2ltMTYzYTBkYTEwMTY1LTE2OTM                                                                | for 10/25/40+G<br>X and FX TORs 3<br>BGC-FXP |
|                                                                           |                                                             | Cancel                                                                                                    |                                              |

方法4.内部部署使用此方法,思科APIC不需要互联网连接,而内部需要Internet连接。思科 APIC通过内部向CSSM发送RUM报告。内部中间件必须已安装在数据中心中。在思科ACI智能许可 (SL)中,此模式之前称为思科智能软件管理器卫星(管理器卫星)。 配置:

步骤1.登录到Cisco APIC GUI。步骤2.在菜单栏中,导航至

System > Smart Licensing > Actions > Configure Network Settings.步骤3.选择 Cisco Smart Software Manager On-

| п. | - |    | - |   |
|----|---|----|---|---|
| 1  |   | 40 | в | - |
|    |   |    |   |   |

| cisco APIC                                                                                                    |                                                           | admin 🔇 🗊 🏠 🕄 🖽                                                                        |
|----------------------------------------------------------------------------------------------------|-----------------------------------------------------------|----------------------------------------------------------------------------------------|
| System Tenants Fabric Virtual Networking Admin                                                                             | Operations Apps Integrations                              |                                                                                        |
| QuickStart   Dashboard   Controllers   System Settings   Smart Lice                                                        | nsing   Faults   History   Config Zones   Active Sessions | Security                                                                               |
| Smart Licensing                                                                                                    | Configure Network Settings                                | ×                                                                                      |
| Smart Licensing is not configured                                                                                          | Smart License Mode                                        |                                                                                        |
|                                                                                                    | Cisco Smart Software Manager On-Prem                      | ~                                                                                      |
| Ensure this product has either access to the internet, a Smar     Ear Direct Connect, Transport Gateway or HTTP/HTTPs Prov | Direct connect to CSSM                                    | ay is installed on your network.                                                       |
| product instance ID token.                                                                                                 | Cisco Smart Software Manager On-Prem                      |                                                                                        |
| For Smart Software Manager On-Prem, you need to log on M                                                                   | HTTP/HTTPS Proxy                                          |                                                                                        |
| Learn more about Smart Software Licensing                                                                                  | Cisco Transport Gateway                                   |                                                                                        |
| Configure Network Settings                                                                                                 | Cisco Smart Licensing Utility (CSLU)                      |                                                                                        |
|                                                                                                    | Offline                                                   |                                                                                        |
| General Faults                                                                                                    |                                                           |                                                                                        |
|                                                                                                    |                                                           |                                                                                        |
| Filter by attributes                                                                                                    |                                                           |                                                                                        |
| License Name Status                                                                                                    | Entitlement Tag D                                         | escription Instance Count                                                              |
| Last Login Time: 2022-09-04T07:31 UTC+00:00                                                                                | regid.2018- A                                             | CI Base License for 10/25/40+G Leaf<br>Current System Time: 2022-09-04T10:56 UTC+00:00 |

您必须提供本地思科智能软件管理器的URL。要获取URL,请登录思科智能软件管理器本地GUI。 导航至 Inventory > General 并点击 CSLU TransportURL 链接

| Alerts Inventory ocal Virtual Account: Default General License                                                                                                    | Convert to Smart Licensing Reports                                                                                                    | https://10.197.2                                                                                  | 40.220/cslulv1/pi/ACI-BGL-SMA<br>opy selected text to clipboard.<br>Event Log                                       | RT-1                                                                                                    |                                                                                                    |                                                                       |
|----------------------------------------------------------------------------------------------------|----------------------------------------------------------------------------------------------------|---------------------------------------------------------------------------------------------------|----------------------------------------------------------------------------------------------------|----------------------------------------------------------------------------------------------------|----------------------------------------------------------------------------------------------------|-----------------------------------------------------------------------|
| Local Virtual Account Description Default Local Virtual Account:                                                                                                    | This is the default virtual<br>Yes                                                                                                    | account created during                                                                            | company account creation.                                                                                           |                                                                                                    |                                                                                                    |                                                                       |
| Product Instance Registration Token The registration tokens below can be used to Smart Transport Registration URL.For produ Smart Call Home, you must configure the "d destination URL value. New Token Token | ns<br>o register new product instances to this Local Vir<br>cts that support Smart Licensing Using Policy th<br>estination address http" on the product to use th<br>Expiration Date | tual Account. For products<br>at use calu as transport, you<br>e Smart Call Home Registra<br>Uses | that support Smart Transport, you<br>unual configure the "licence am<br>ation URL. The recommended m<br>Description | u must configure the "license smart u<br>art transport calu" to use the CSLU T<br>ethod is Smart Transport. Please con<br>Export-Controlled | rf* on the product to use th<br>ansport URL. For legacy pr<br>uilt your Products Configur<br>Created By | e<br>roducts that still use<br>ation Guide for setting the<br>Actions |
| The token will be expired when either the expi                                                                                                    | ration or maximum number of uses is reached.                                                                                                    |                                                                                                   |                                                                                                    |                                                                                                    |                                                                                                    | No Records to Display                                                 |

步骤4.复制CSLU URL并将其粘贴到Cisco APIC GUI中的URL字段。您无需指定产品实例ID令牌。 Cisco APIC使用内置证书与思科智能软件管理器内部通信。

| cisco                      | APIC                         |             |                                       |                          |                       |                                |                                         |                            |                                                        |                                                   | admin         |                               | Ð        |
|----------------------------|------------------------------|-------------|---------------------------------------|--------------------------|-----------------------|--------------------------------|-----------------------------------------|----------------------------|--------------------------------------------------------|---------------------------------------------------|---------------|-------------------------------|----------|
| System<br>QuickStart       | Tenants                      | Fabric      | Virtual Networkin<br>I System Setting | ng Admir<br>s   Smart Ll | Operations            | Apps                           | Integrations I Config Zones             | I Active Sessions          | s I Security                                           |                                                   |               |                               |          |
| Smar<br><sub>General</sub> | t Licer<br><sub>Faults</sub> | nsing       |                                       |                          | Config<br>Smart Licen | gure Ne<br>se Mode             | twork Se                                | ettings                    | ×                                                      |                                                   |               | Actions >                     | ?        |
| Network<br>Cisco Sn        | Settings<br>nart Software    | Manager On- | Prem                                  |                          | URL+  https://10      | .197.240.220                   | /cslu/v1/pi/ACI-                        | BGL-SMART-1                | ~                                                      | Product i<br>apic1                                |               |                               |          |
| Filter by a                |                              |             |                                       |                          |                       |                                |                                         | Ca                         | ancel OK                                               |                                                   |               |                               |          |
| License                    | Name                         |             | Status                                |                          |                       | _                              |                                         |                            |                                                        |                                                   | Instance Cour | ıt                            |          |
| ACI_LEA                    | F_BASE_10G                   |             | ⊘ In Use                              |                          |                       | regid.20<br>01.com.<br>f9d1-4f | 18-<br>cisco.ACI_LEAF.<br>11-b694-a1e2a | _BASE_10G,1.0_7<br>5901141 | ACI Base Licens<br>70 Models: All EX a<br>N9K-C9348GC- | e for 10/25/40+G Leaf<br>nd FX TORs except<br>FXP | 3             |                               |          |
|                            |                              |             |                                       |                          |                       |                                |                                         |                            |                                                        |                                                   |               |                               |          |
|                            |                              |             |                                       |                          |                       |                                |                                         |                            |                                                        |                                                   |               |                               |          |
| Last Login Time:           | 2022-09-05T10:22             | 2 UTC+00:00 |                                       |                          |                       |                                |                                         |                            |                                                        |                                                   | Current Sys   | tem Time: 2022-09-05T11:19 UT | TC+00:00 |

#### 成功同步后,智能软件管理器内部资产将使用使用的许可证进行更新。

| ocal ' | Virtual Account  | : Default           |                     |                 |        |                 |         |        |                           |                  |
|--------|------------------|---------------------|---------------------|-----------------|--------|-----------------|---------|--------|---------------------------|------------------|
|        | General          | Licenses            | Product Instances   | SL Using Policy | Event  | Log             |         |        |                           |                  |
| By N   | Name By Tag      | Available Actions - | Manage License Tags | (+)             | Sea    | irch by License | ٩       |        |                           |                  |
|        |                  |                     |                     |                 |        |                 |         | 10 -   | Showing Page 1 of 1(1 Rec | cords) (4 44 🕪 🕅 |
|        | License          |                     | Billing             | Purchased       | In Use | Substitution    | Balance | Alerts |                           | Actions          |
|        | ACI Base License | for 10G+ Leaf XF    | Prepaid             | 3               | 3      |                 | 0       |        |                           | Actions -        |
|        |                  |                     |                     |                 |        |                 |         | 10 *   | Showing Page 1 of 1(1 Red | cords) (4 📢 🕪 )( |

Contacts Help Terms & Conditions Privacy Statement Cookies Trademarks

方法5.思科智能许可实用程序使用此方法,思科APIC不需要互联网连接。思科APIC通过 CSLU向CSSM发送RUM报告。数据中心必须已安装Microsoft Windows版本的中间件CSLU。 CSLU的URL可以按照以下格式在APIC中配置:<u>http://ip\_or\_hostname:port/cslu/v1/pi</u>此处IP或主机名是 CSLU IP地址或主机名。不支持HTTPS。

要配置:步骤1.登录到Cisco APIC GUI。步骤2.在菜单栏中,导航至 Inventory System > Smart Licensing > Actions > Configure Network Settings .步骤3.选择 Cisco Smart Licensing Utility (CSLU).

| I) | 1.1 | 1. | ADIC |
|----|-----|----|------|
| -  | 100 | 0  | APIC |

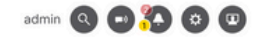

|                                                                                                    | System Settings   Smart Licens                                 | ing   Faults   History   Confi                     | g Zones   Active Sessions   Security                                                                                                    |                     |                |             |
|----------------------------------------------------------------------------------------------------|----------------------------------------------------------------|----------------------------------------------------|----------------------------------------------------------------------------------------------------|---------------------|----------------|-------------|
| art Licensing                                                                                                    |                                                                | Configure Networ                                   | k Settings ×                                                                                                    |                     |                | ctions ~    |
| l Faults                                                                                                    |                                                                | Smart License Mode                                 |                                                                                                    |                     |                |             |
|                                                                                                    |                                                                | Cisco Smart Licensing Utility (CS                  | LU) ~                                                                                                    |                     |                |             |
| ork Settings<br>Smart Licensing Utility (CSLU)                                                                                                    | Smart Account<br>InternalTestDe                                | JRL •  http://10.197.240.115:8182/cslu             | /v1/pi                                                                                                    | Product In<br>apic1 |                |             |
|                                                                                                    |                                                                |                                                    |                                                                                                    |                     |                |             |
| by attributes                                                                                                    |                                                                |                                                    | Cancel OK                                                                                                    |                     |                |             |
| ise Name                                                                                                    | Status                                                         |                                                    |                                                                                                    |                     | Instance Count |             |
| EAF_BASE_10G                                                                                                    | ⊘ In Use                                                       | regid.2018-<br>01.com.cisco.ACI<br>f9d1-4f11-b694- | ACI Base License for<br>LLEAF_BASE_10G,1.0_7( Models: All EX and FX<br>a1e2a5901141 N9K-C9348GC-FXP                                                                                                    | TORs except         | 3              |             |
|                                                                                                    |                                                                |                                                    |                                                                                                    |                     |                |             |
|                                                                                                    |                                                                |                                                    |                                                                                                    |                     |                |             |
|                                                                                                    |                                                                |                                                    |                                                                                                    |                     |                |             |
| 一个URL中,端                                                                                                    | <del>日在CSLU G</del>                                            | <del>UI首选项下作</del> :                               | <del>为产品实例服务端口</del> 易                                                                                                    | <del>ए</del> क्र.   |                |             |
| o Smart License Utility 2.1.0                                                                                                    |                                                                |                                                    |                                                                                                    |                     | -              | - 0         |
| Product Instances Data Ed                                                                                                    | it Help                                                        |                                                    |                                                                                                    |                     |                |             |
|                                                                                                    |                                                                |                                                    |                                                                                                    |                     |                | Log out fro |
| C3                                                                                                    |                                                                |                                                    |                                                                                                    |                     |                | Log out iro |
|                                                                                                    |                                                                |                                                    |                                                                                                    |                     |                |             |
| Inventory                                                                                                    | Preferences                                                    | Scheduler                                          |                                                                                                    |                     |                |             |
|                                                                                                    |                                                                |                                                    |                                                                                                    |                     |                |             |
|                                                                                                    |                                                                |                                                    |                                                                                                    |                     |                |             |
| Preferences                                                                                                    |                                                                |                                                    |                                                                                                    |                     |                |             |
|                                                                                                    |                                                                |                                                    |                                                                                                    |                     |                |             |
| Cisco Connectivity                                                                                                    |                                                                |                                                    | CSLU Connectivity                                                                                                    |                     |                |             |
|                                                                                                    |                                                                |                                                    |                                                                                                    |                     |                |             |
| Cisco Is Available                                                                                                    | Prox                                                           | v is Off                                           | Product Instance Service Port *                                                                                                    |                     |                |             |
| Cisco Is Available                                                                                                    | Prox                                                           | y is Off                                           | Product Instance Service Port * 8182                                                                                                    |                     |                | _           |
| Cisco Is Available<br>Cisco Connection Timeout (seco<br>10                                                                                                    | nds) *                                                         | y is Off                                           | Product Instance Service Port * 8182 REST API Port *                                                                                                    |                     |                | _           |
| Cisco Is Available<br>Cisco Connection Timeout (seco<br>10                                                                                                    | nds) *                                                         | y is Off                                           | Product Instance Service Port * 8182 REST API Port * 8180                                                                                                    |                     |                | -           |
| Cisco Is Available<br>Cisco Connection Timeout (seco<br>10<br>Cisco Response Timeout (secon                                                                                                    | ds) *                                                          | y is Off                                           | Product Instance Service Port * 8182 REST API Port * 8180                                                                                                    |                     |                | -           |
| Cisco Is Available<br>Cisco Connection Timeout (seco<br>10<br>Cisco Response Timeout (secon<br>90                                                                                                    | ds) *                                                          | y is Off                                           | Product Instance Service Port * 8182 REST API Port * 8180 Smart Account                                                                                                    |                     |                | -           |
| Cisco Is Available<br>Cisco Connection Timeout (secon<br>10<br>Cisco Response Timeout (secon<br>90<br>Cisco Retry Interval (seconds) *                                                                                                    | ds) *                                                          | y is Off                                           | Product Instance Service Port * 8182 REST API Port * 8180 Smart Account InternalTestDemoAccount62.cis                                                                                                    | sco.com             |                | -           |
| Cisco Is Available<br>Cisco Connection Timeout (secon<br>10<br>Cisco Response Timeout (secon<br>90<br>Cisco Retry Interval (seconds) *<br>900                                                                                                    | ds) *                                                          | y is Off                                           | Product Instance Service Port * 8182 REST API Port * 8180 Smart Account InternalTestDemoAccount62.cis                                                                                                    | sco.com             |                | -           |
| Cisco Is Available<br>Cisco Connection Timeout (secon<br>10<br>Cisco Response Timeout (secon<br>90<br>Cisco Retry Interval (seconds) *<br>900                                                                                                    | ds) *                                                          | y is Off                                           | Product Instance Service Port * 8182 REST API Port * 8180 Smart Account InternalTestDemoAccount62.cis Virtual Account ACI-BGL-SMART                                                                                                    | sco.com             |                | -           |
| Cisco Is Available<br>Cisco Connection Timeout (secon<br>10<br>Cisco Response Timeout (secon<br>90<br>Cisco Retry Interval (seconds) *<br>900<br>Cisco URL *                                                                                                    | ds) *                                                          | y is Off                                           | Product Instance Service Port * 8182 REST API Port * 8180 Smart Account InternalTestDemoAccount62.cls Virtual Account ACI-BGL-SMART                                                                                                    | sco.com             |                | -           |
| Cisco Is Available<br>Cisco Connection Timeout (secon<br>10<br>Cisco Response Timeout (secon<br>90<br>Cisco Retry Interval (seconds) *<br>900<br>Cisco URL *<br>https://swapi.cisco.com/s                                                                               | e Proxi<br>nds) *<br>ds) *                                     | y is Off                                           | Product Instance Service Port * 8182 REST API Port * 8180 Smart Account InternalTestDemoAccount62.cis Virtual Account ACI-BGL-SMART UValidate Device                                                                                                    | sco.com             |                | -           |
| Cisco Is Available<br>Cisco Connection Timeout (secon<br>10<br>Cisco Response Timeout (secon<br>90<br>Cisco Retry Interval (seconds) *<br>900<br>Cisco URL *<br>https://swapi.cisco.com/s                                                                               | ds) *                                                          | y is Off                                           | Product Instance Service Port * 8182 REST API Port * 8180 Smart Account InternalTestDemoAccount62.cis Virtual Account ACI-BGL-SMART UValidate Device CSLU Working Directory                                                                                        | sco.com             |                | -           |
| Cisco Is Available<br>Cisco Connection Timeout (secon<br>10<br>Cisco Response Timeout (secon<br>90<br>Cisco Retry Interval (seconds) *<br>900<br>Cisco URL *<br>https://swapi.cisco.com/s<br>OAuth URL<br>https://cloudsso.cisco.com                                    | e Prox<br>ds) *<br>ds) *<br>services/api/smart-acco<br>m/as/   | y is Off                                           | Product Instance Service Port * 8182 REST API Port * 8180 Smart Account InternalTestDemoAccount62.cis Virtual Account ACI-BGL-SMART UValidate Device CSLU Working Directory C:\Users\acibgl\AppData\Roam                                                           | sco.com             |                | -           |
| Cisco Is Available<br>Cisco Connection Timeout (secon<br>10<br>Cisco Response Timeout (secon<br>90<br>Cisco Retry Interval (seconds) *<br>900<br>Cisco URL *<br>https://swapi.cisco.com/s<br>OAuth URL<br>https://cloudsso.cisco.co                                     | e Prox<br>nds) *<br>ds) *<br>services/api/smart-acco<br>m/as/  | y is Off                                           | Product Instance Service Port * 8182 REST API Port * 8180 Smart Account InternalTestDemoAccount62.cis Virtual Account ACI-BGL-SMART UVItual Account CSLU Working Directory C:\Users\acibgl\AppData\Roam Default Connection Method                                  | sco.com             |                | -           |
| Cisco Is Available<br>Cisco Connection Timeout (secon<br>10<br>Cisco Response Timeout (secon<br>90<br>Cisco Retry Interval (seconds) *<br>900<br>Cisco URL *<br>https://swapi.cisco.com/s<br>OAuth URL<br>https://cloudsso.cisco.co<br>Rum Upload Interval (days)<br>90 | e Prox<br>nds) *<br>ds) *<br>services/api/smart-acco<br>m/as/  | y is Off                                           | Product Instance Service Port * 8182 REST API Port * 8180 Smart Account InternalTestDemoAccount62.cis Virtual Account ACI-BGL-SMART UValidate Device CSLU Working Directory C:\Users\acibgl\AppData\Roam Default Connection Method Product Instance Initiated Only | sco.com             |                | -           |
| Cisco Is Available<br>Cisco Connection Timeout (secon<br>10<br>Cisco Response Timeout (secon<br>90<br>Cisco Retry Interval (seconds) *<br>900<br>Cisco URL *<br>https://swapi.cisco.com/s<br>OAuth URL<br>https://cloudsso.cisco.co<br>Rum Upload Interval (days)<br>90 | e Proxi<br>nds) *<br>ds) *<br>eervices/api/smart-acco<br>m/as/ | y is Off                                           | Product Instance Service Port * 8182 REST API Port * 8180 Smart Account InternalTestDemoAccount62.cis Virtual Account ACI-BGL-SMART Utiliate Device CSLU Working Directory C:\Users\acibgl\AppData\Roam Default Connection Method Product Instance Initiated Only  | ing\CSLU            |                | -           |

<del>成功后,同步许可页面将使用智能帐户名称和虚拟帐户名称进行更新,如图所示。</del>

| cisco        | APIC            |                |                    |               |                |                     |                         |                 |                                          |                                      | admin Q        |           |
|--------------|-----------------|----------------|--------------------|---------------|----------------|---------------------|-------------------------|-----------------|------------------------------------------|--------------------------------------|----------------|-----------|
| System       | Tenants         | Fabric         | Virtual Networking | Admin         | Operations     | Apps                | Integrations            |                 |                                          |                                      |                |           |
| QuickStart   | Dashboard       | I Controllers  | I System Settings  | Smart Lice    | nsing   Faults | History             | I Config Zones          | Active Sessions | I Security                               |                                      |                |           |
| Smar         | t Licer         | nsing          |                    |               |                |                     |                         |                 |                                          |                                      | (              | Actions ~ |
| General      | Faults          |                |                    |               |                |                     |                         |                 |                                          |                                      |                |           |
|              |                 |                |                    |               |                |                     |                         |                 |                                          |                                      |                |           |
| Network S    | Settings        |                | S                  | mart Account  | Vame           |                     | Virtua                  | al Account Name |                                          | Product Ins                          | tance Name     |           |
| Cisco Smi    | art Licensing ( | Utility (CSLU) | II.                | itemailestDem | oAccount62.cis | co.com              | ACI-E                   | BGL-SMART       |                                          | apici                                |                |           |
| Filter by at | ttributes       |                |                    |               |                |                     |                         |                 |                                          |                                      |                |           |
| License N    | lame            |                | Status             |               |                | Entitlem            | ent Tag                 |                 | Description                              |                                      | Instance Count |           |
| ACI_LEAF     | BASE_10G        |                | ⊘ In Use           |               |                | regid.20<br>01.com. | 18-<br>cisco.ACI_LEAF_E | BASE_10G,1.0_7c | ACI Base License f<br>Models: All EX and | or 10/25/40+G Leaf<br>FX TORs except | 3              |           |
|              |                 |                |                    |               |                | f9d1-4f1            | 11-b694-a1e2a59         | 901141          | N9K-C9348GC-FX                           | P                                    |                |           |
|              |                 |                |                    |               |                |                     |                         |                 |                                          |                                      |                |           |
|              |                 |                |                    |               |                |                     |                         |                 |                                          |                                      |                |           |

<del>方法6.离线方法在离线模式下,思科APIC被隔离,无需与CSSM进行直接或间接的网络连接。由 于思科APIC无法通过网络连接到达CSSM,因此您必须每12个月从思科APIC下载RUM报告并将报 告导入CSSM。然后,您必须从CSSM下载确认并将确认导入思科APIC。要配置:步骤1.登录到 Cisco APIC GUI。步骤2.在菜单栏中,导航至 System > Smart Licensing.步骤3.在工作窗格中,导航至 -Actions > Download Rum Report.</del>

#### RUM报告文件会自动下载到浏览器的默认文件夹中。

| cisco                | APIC        |        |                                           |                |            |                                   |                                           |                           |                                                      |                                                   | admin 🗨 🗩 👯                                                                 | •  |
|----------------------|-------------|--------|-------------------------------------------|----------------|------------|-----------------------------------|-------------------------------------------|---------------------------|------------------------------------------------------|---------------------------------------------------|-----------------------------------------------------------------------------|----|
| System<br>QuickStart | Tenants     | Fabric | Virtual Networking<br>s I System Settings | Admin          | Operations | Apps<br>ts I History              | Integrations                              | Active Sessions           | i   Security                                         |                                                   |                                                                             |    |
| Sma                  | rt Licer    | nsing  |                                           |                |            |                                   |                                           |                           |                                                      |                                                   | Actions A                                                                   | 00 |
| General              | Faults      | 0      |                                           |                |            |                                   |                                           |                           |                                                      |                                                   | Configure Network Settings<br>Download Rum Report<br>Import Acknowledgement |    |
| Network<br>Offline   | k Settings  |        | Si<br>-                                   | mart Account M | Name       |                                   | Virtua<br>-                               | al Account Name           |                                                      | Product Ins<br>apic1                              | itance Name                                                                 |    |
| Filter by            | attributes  |        |                                           |                |            |                                   |                                           |                           |                                                      |                                                   |                                                                             |    |
| License              | e Name      |        | Status                                    |                |            | Entitlem                          | ent Tag                                   |                           | Description                                          |                                                   | Instance Count                                                              |    |
| ACI_LE               | AF_BASE_10G |        | ⊘ In Use                                  |                |            | regid.201<br>01.com.c<br>f9d1-4f1 | 18-<br>cisco.ACI_LEAF_I<br>1-b694-a1e2a59 | BASE_10G,1.0_7c<br>901141 | ACI Base Licens<br>Models: All EX a<br>N9K-C9348GC-I | e for 10/25/40+G Leaf<br>nd FX TORs except<br>FXP | 3                                                                           |    |
|                      |             |        |                                           |                |            |                                   |                                           |                           |                                                      |                                                   |                                                                             |    |
|                      |             |        |                                           |                |            |                                   |                                           |                           |                                                      |                                                   |                                                                             |    |
|                      |             |        |                                           |                |            |                                   |                                           |                           |                                                      |                                                   |                                                                             |    |
|                      |             |        |                                           |                |            |                                   |                                           |                           |                                                      |                                                   |                                                                             |    |

<del>下载报告后(LicenseUsageRumReport.xml),即可将其导入CSSM。步骤4.登录</del> Software.cisco.com并导航至Manage License。步骤5.从"菜单"中单击 Reports并选择 Usage Data Files选 项,如图所示。

| Cisco Software Central > Smart Software Licensing                                                        | 9                                                   |                         |                  | db                    | InternalTestDemoAccount62.c | isco.con |
|----------------------------------------------------------------------------------------------------|-----------------------------------------------------|-------------------------|------------------|-----------------------|-----------------------------|----------|
| Smart Software Licensing                                                                                 |                                                     |                         |                  |                       | Supp                        | ort Hel  |
| Alerts   Inventory   Convert to Smart Licensing                                                          | Reports Preferences                                 | On-Prem Accounts   Acti | ivity            |                       |                             |          |
| Reports                                                                                                  |                                                     |                         |                  |                       |                             |          |
| Report Usage Data Files Reportin                                                                         | ng Policy Synch File                                | for Device Controllers  |                  |                       |                             |          |
| Devices can be configured to report the features th<br>This usage then determines which licenses are new | at they are using.<br>aded, in order to be compliar | nt.                     |                  |                       |                             |          |
| Upload Usage Data                                                                                        |                                                     |                         | Search by File N | lame, Virtual Account | c                           | 2        |
| ⊕ Usage Data File                                                                                        | Reported                                            | Virtual Account         | Reporting Status | Devices               | Acknowledgement             |          |
| LicenseUsageRumReport.xml                                                                                | 2022-Sep-05                                         | ACI-BGL-SMART           | 1 No Errors      | 1                     | Download                    |          |
|                                                                                                    |                                                     |                         |                  |                       |                             |          |

步骤6.单击 Upload Usage Data并选择文件LicenseUsageRumReport.xml如图所示

| Cisco Software Central                                                                                                    | alia)<br>cisco                                                                                               | i<br>                                    |                                                 | Q                                 | W |  |
|----------------------------------------------------------------------------------------------------|----------------------------------------------------------------------------------------------------|------------------------------------------|-------------------------------------------------|-----------------------------------|---|--|
| Cisco Software Central > Smart Software Licens<br>Smart Software Licensing<br>Alerts Inventory Convert to Smart Licensing | Upload Usage Data Please select the Usage File you wish to upload. • Usage Data File: Browse LicenseUsageRur | nReport.xml                              | 111 InternalTestDemoAco                         | count62.cisco.com<br>Support Help |   |  |
| Report Usage Data Files Repo                                                                                              | P Berr and Indian                                                                                            | Uplead Data Canc                         | et                                              |                                   |   |  |
| This usage then determines which licenses are need                                                                        | ded, in order to be compliant.                                                                               |                                          |                                                 |                                   |   |  |
| This usage then determines which licenses are need<br>Upload Usage Data                                                   | ded, in order to be compliant.                                                                               | Search by File Name,                     | Virtual Account                                 | ٩,                                |   |  |
| This usage then determines which licenses are need<br>Upload Usage Data<br>Usage Data File<br>LicenseUsageRumReport.xml   | Reported         Virtual Account           2022-Sep-05         ACI-BGL-SMART                                 | Search by File Name,<br>Reporting Status | Virtual Account Devices Acknowledgen 1 Download | o,<br>nent                        |   |  |

步骤7.选择拥有许可证的虚拟帐户。

| Cisco Software Central                                                                                                    |                                                                                                  | cisco                            | н<br>Э                                     |                             | Q                                                   | Ŵ | ₩ <sup>US</sup> EN |  |
|----------------------------------------------------------------------------------------------------|--------------------------------------------------------------------------------------------------|----------------------------------|--------------------------------------------|-----------------------------|-----------------------------------------------------|---|--------------------|--|
| Cisco Software Central > Smart Software Licens                                                                                                    | Select Virtual Account<br>Some of the usage data files do no<br>virtual account is unrecognized. | nts<br>ot include the name of th | e virtual account that the data refers to, | or the                      | InternalTestDemoAccount62.cisco.com<br>Support Help |   |                    |  |
| Alerts Inventory Convert to Smart Licensin<br>Reports                                                                                                    | Alerts       Inventory       Convert to Smart Licensin;         Please select an account:        |                                  |                                            |                             |                                                     |   |                    |  |
| Report         Usage Data Files         Report           Devices can be configured to report the features         This usage then determines which licenses are the           Upload Usage Data         Upload Usage Data | eueu, in oruer to ce compliant.                                                                  | _                                | Ok Car<br>Search by File Nar               | ncel<br>me, Virtual Account | ٩                                                   |   |                    |  |
| Usage Data File     LicenseUsageRumReport.xml                                                                                                    | Reported V<br>2022-Sep-05                                                                        | firtual Account                  | Reporting Status No Errors                 | Devices<br>1                | Acknowledgement Download                            |   |                    |  |
| Contacts   Feedback                                                                                                    | Help   Site Map                                                                                  | Terms & Condit                   | ons   Privacy Statement                    | Cookie Policy               | Showing 1 Record                                    | _ |                    |  |

提交后,您必须等待,直到报告状态变为 Ne Errors确认字段可以选择下载。步骤8.下载选项可用后 ,点击-Download-和Acknowledgement 下载为文件名ACK\_LicenseUsageRumReport.xml如图所示

| Internal resubernowccountoz.cisco.com | (D) I                 |                                                                 |                                                                                                    |                                                                               | Cisco Software Central > Smart Software Licensing                                                                                                    |
|---------------------------------------|-----------------------|-----------------------------------------------------------------|----------------------------------------------------------------------------------------------------|-------------------------------------------------------------------------------|----------------------------------------------------------------------------------------------------|
| Support Help                          |                       |                                                                 |                                                                                                    |                                                                               | Smart Software Licensing                                                                                                    |
|                                       |                       |                                                                 | On-Prem Accounts Activit                                                                                                    | eports Preferences                                                            | Alerts   Inventory   Convert to Smart Licensing   R                                                                                                    |
|                                       |                       |                                                                 |                                                                                                    |                                                                               | Reports                                                                                                    |
|                                       |                       |                                                                 | or Device Controllers                                                                                                    | olicy Synch File fo                                                           | Report Usage Data Files Reporting Po                                                                                                    |
|                                       |                       |                                                                 |                                                                                                    | ey are using.<br>I, in order to be compliant.                                 | Devices can be configured to report the features that the                                                                                                    |
| ٩                                     | Name, Virtual Account | Search by File N                                                |                                                                                                    |                                                                               | Upload Usage Data                                                                                                    |
| Acknowledgement                       | Devices               | Reporting Status                                                | Virtual Account                                                                                                    | Reported                                                                      | (+) Usage Data File                                                                                                    |
| Download                              | 1                     | 1 No Errors                                                     | ACI-BGL-SMART                                                                                                    | 2022-Sep-05                                                                   | LicenseUsageRumReport.xml                                                                                                    |
|                                       |                       |                                                                 |                                                                                                    |                                                                               |                                                                                                    |
| φ                                     | Support He            | ame, Virtual Account Q<br>Devices Acknowledgement<br>1 Download | Support He Search by File Name, Virtual Account          Reporting Status       Devices       Acknowledgement         Ito Errors       1       Download | Support     He       On-Prem Accounts     Activity       r Device Controllers | Support He         aports       On-Prem Accounts       Activity         seports       Synch File for Device Controllers         wilcy       Synch File for Device Controllers         ey are using.           Search by File Name, Virtual Account         Q       Reported         Virtual Account       Reporting Status         2022-Sep-05       ACI-BGL-SMART |

<mark>您需要将确认导入到APIC:步骤9.登录到Cisco APIC GUI。步骤10.在菜单栏中,导航至<sub>System > Smart</sub> Licensing.步骤11.在工作窗格中,导航至Actions > Import Acknowledgement.步骤12.单击Choose File,导航到您 下载确认文件的位置,选择文件并单击 Open.步骤13.单击 OK.</mark>

| cisco       | APIC       |               |                    |             |                 |                                   |                                            |                       |                                                                              |                     | admin 🗨 🗗 🚰                | •  |
|-------------|------------|---------------|--------------------|-------------|-----------------|-----------------------------------|--------------------------------------------|-----------------------|------------------------------------------------------------------------------|---------------------|----------------------------|----|
| System      | Tenants    | Fabric        | Virtual Networking | Admin       | Operations      | Apps                              | Integrations                               |                       |                                                                              |                     |                            |    |
| QuickStart  | Dashboard  | I Controllers | I System Settings  | Smart Lice  | ensing   Faults | History                           | Config Zones                               | Active Sessions       | I Security                                                                   |                     |                            |    |
| Smar        | t Licer    | nsing         |                    |             |                 |                                   |                                            |                       |                                                                              |                     | Actions ^                  | 00 |
| General     | Faults     |               |                    |             |                 |                                   |                                            |                       |                                                                              |                     | Configure Network Settings |    |
|             |            |               |                    |             |                 |                                   |                                            |                       |                                                                              |                     | Download Rum Report        |    |
|             |            |               |                    |             |                 |                                   |                                            |                       |                                                                              |                     | Import Acknowledgement     |    |
| Network     | Settings   |               | Sm                 | art Account | Name            |                                   | Virtual                                    | Account Name          |                                                                              | Product In:         | stance Name                |    |
| Offline     |            |               | -                  |             |                 |                                   | -                                          |                       |                                                                              | apic1               |                            |    |
|             |            |               |                    |             |                 |                                   |                                            |                       |                                                                              |                     |                            |    |
| Filter by a | ittributes |               |                    |             |                 |                                   |                                            |                       |                                                                              |                     |                            |    |
| License     | Name       |               | Status             |             |                 | Entitleme                         | ent Tag                                    |                       | Description                                                                  |                     | Instance Count             |    |
| ACI_LEA     | F_BASE_10G |               | ⊘ In Use           |             |                 | regid.201<br>01.com.c<br>f9d1-4f1 | 18-<br>isco.ACI_LEAF_BA<br>1-b694-a1e2a590 | SE_10G,1.0_7c<br>1141 | ACI Base License for 10/25/<br>Models: All EX and FX TORs<br>N9K-C9348GC-FXP | 40+G Leaf<br>except | 3                          |    |
|             |            |               |                    |             |                 |                                   |                                            |                       |                                                                              |                     |                            |    |
|             |            |               |                    |             |                 |                                   |                                            |                       |                                                                              |                     |                            |    |
|             |            |               |                    |             |                 |                                   |                                            |                       |                                                                              |                     |                            |    |
|             |            |               |                    |             |                 |                                   |                                            |                       |                                                                              |                     |                            |    |

#### <del>成功后,同步许可页面将使用智能帐户名称和虚拟帐户名称进行更新,如图所示。</del>

| cisco                 | APIC           |               |                    |                                |                      |                               |                                            |                                |                                                                               |                       | admin Q          |                 | •               |
|-----------------------|----------------|---------------|--------------------|--------------------------------|----------------------|-------------------------------|--------------------------------------------|--------------------------------|-------------------------------------------------------------------------------|-----------------------|------------------|-----------------|-----------------|
| System                | Tenants        | Fabric        | Virtual Networking | Admin                          | Operations           | Apps                          | Integrations                               |                                |                                                                               |                       |                  |                 |                 |
| QuickStart            | Dashboard      | I Controllers | I System Settings  | Smart Lice                     | nsing   Faults       | I History                     | I Config Zones                             | Active Sessions                | I Security                                                                    |                       |                  |                 |                 |
| Smart                 | Licer          | ising         |                    |                                |                      |                               |                                            |                                |                                                                               |                       | Ċ                | Actions ~       | 0?              |
| General F             | aults          |               |                    |                                |                      |                               |                                            |                                |                                                                               |                       |                  |                 |                 |
| Network Se<br>Offline | ettings        |               | Sn<br>Int          | nart Account №<br>ernalTestDem | Name<br>oAccount62.c | isco.com                      | Virti                                      | ial Account Name<br>-BGL-SMART |                                                                               | Product Inst<br>apic1 | tance Name       |                 |                 |
| Filter by att         | tributes       |               |                    |                                |                      |                               |                                            |                                |                                                                               |                       |                  |                 |                 |
| License Na            | ame            |               | Status             |                                |                      | Entitlen                      | nent Tag                                   |                                | Description                                                                   |                       | Instance Count   |                 |                 |
| ACI_LEAF_             | _BASE_10G      |               | ⊘ In Use           |                                |                      | regid.20<br>01.com<br>f9d1-4f | 018-<br>.cisco.ACI_LEAF.<br>/11-b694-a1e2a | BASE_10G,1.0_70                | ACI Base License for 10/25/4<br>Models: All EX and FX TORS<br>N9K-C9348GC-FXP | 40+G Leaf<br>except   | 3                |                 |                 |
|                       |                |               |                    |                                |                      |                               |                                            |                                |                                                                               |                       |                  |                 |                 |
|                       |                |               |                    |                                |                      |                               |                                            |                                |                                                                               |                       |                  |                 |                 |
|                       |                |               |                    |                                |                      |                               |                                            |                                |                                                                               |                       |                  |                 |                 |
| Last Login Time: 20   | 22-09-05T08:47 | UTC+00:00     |                    |                                |                      |                               |                                            |                                |                                                                               |                       | Current System T | ime: 2022-09-05 | T10:20 UTC+00:0 |

### 思科ACI智能许可策略故障排除故障在ACI中,当您开始进行故障排除之前,当出现 特定问题情况或警告时,会引发故障。最好检查是否存在将我们重定向到正确方向的故障,下表列 出了智能许可故障:

F3057 这是一个警告错误,表明您尚未配置网络设置。即使您想要选择离线模式,也要配置离线网络设置。

F4290 此故障表示您输入的产品实例ID令牌是无效或过期的令牌。登录到CSSM并创建新的产品实例注册:

F4291 此故障表明ISP与ISP之间 思科APIC和CSSM或二者之间 思科APIC和传输服务器(网关、代理、内

F4310 此故障表示您导入了错误的RUM报告确认。确认与一个RUM报告唯一关联。导入的确认必须与您下

显示命令有两个CLI show 用手排除故障的命令。要使用这些命令,请以管理员用户身份登录集群中 的思科应用策略基础设施控制器(APIC)节点1。# show license all此show命令显示来自智能代理(SA)信 任存储的智能许可信息。"使用情况报告"部分显示上次发送的RUM报告和上次收到的确认的时间戳 ,以及何时发送下一个RUM报告以及何时轮询下一个确认。如果最后收到的确认消息的时间戳比最 后发送的RUM报告的时间戳新,则表明思科APIC成功发送了RUM报告并收到了确认。# show license tech support此show命令显示比show license all更详细的信息。控制台因长度而无法显示完整结果,但 您可以打开文件/tmp/SA\_Show\_Tech\_Support.txt查看所有输出。

日志当智能许可出现问题时,请收集以下日志;

/var/log/dme/log/svc\_ifc\_licensemgr.bin.log
/var/log/dme/log/ch\_dbg.log

来自APIC的技术支持。已知问题1.由于通信问题(DNS未配置)注册失败在Direct Connect to CSSM(直接连接到CSSM)模式下,如果您忘记在与tools.cisco.com的思科应用策略 基础设施控制器(APIC)通信上配置DNS,则会失败。确保在APIC中配置了DNS,并且可以ping tools.cisco.com要检查是否配置了DNS,请运行cat /etc/resolv.conf在APIC CLI上:

apic1# cat /etc/resolv.conf # Generated by IFC search apic.local nameserver 10.0.0.1 nameserver XX.163.128.140

要检查ping是否有效,请在APIC控制器CLI上运行ping,ping必须适用于tools.cisco.com。 apicl# ping tools.cisco.com PING tools.cisco.com (XX.163.4.38) 56(84) bytes of data. 64 bytes from tools1.cisco.com (XX.163.4.38); icmp\_seq=1 ttl=235 time=250 ms 64 bytes from tools1.cisco.com (XX.163.4.38); icmp\_seq=2 ttl=235 time=249 ms 64 bytes from tools1.cisco.com (XX.163.4.38); icmp\_seq=3 ttl=235 time=249 ms

2.思科ACI智能许可证策略升级注意事项如果您计划升级到思科应用策略基础设施控制器 (APIC)5.2(4)版本或更高版本,并且思科APIC已注册,并且网络或传输模式为Direct Connect to CSSM、Transport Gateway或HTTP/HTTPS Proxy,则可以直接将思科APIC从思科以应用为中心 的基础设施(ACI)智能许可(SL)升级到SLP。不需要执行任何特殊程序。升级后,思科APIC仍与 CSSM连接,可以向CSSM发送RUM报告而不出现任何问题。如果思科APIC已注册,并且网络或传 输模式为Manager Satellite,则不能直接将思科APIC从SL升级到SLP。这是因为Cisco Smart Software Manager On-Prem网络模式的传输类型和URL都已更改,取代了Manager Satellite。您必 须执行以下操作:

- 1. <del>将Manager Satellite升级到支持SLP的现有思科智能软件管理器的最新版本。升级后,确保内</del> <del>部服务器与CSSM具有网络连接,并且内部服务器与CSSM之间的同步仍然有效。</del>
- 2. <del>将思科APIC升级到5.2(4)或更高版本。升级后,思科APIC GUI显示网络模式是传输网关,而 不是Manager Satellite。您必须将网络模式重新配置为Cisco Smart Software Manager On-Prem,并从本地GUI复制正确的URL。</del>

3.错误 — 无法发送Call Home HTTP消息(Quo Vadis Root CA)QuoVadis Root CA 2已停 用,可能会影响来自APIC的SSL通信,因此会引发故障"Fail to send out Call Home HTTP"。为了 检查相同内容,您可以在以下位置分析call home日志/var/log/dme/log/ch\_dbg.log.如果打印这些行,请遵 循给定的BUG和Field Notice:

-CH-TRANS-ERROR: ch\_pf\_curl\_send\_msg[539], failed to perform, err code 60, err string "Peer certificate cannot be authenticated with given CA certificates" \*

CH-TRANS-DETAIL: ch\_pf\_http\_long\_buf\_dump[264], dump:"SSL certificate problem: self signed certificate in certificate chain"

<u>https://www.cisco.com/c/en/us/support/docs/field-notices/721/fn72115.html思科漏洞ID</u> CSCwa97230

#### 关于此翻译

思科采用人工翻译与机器翻译相结合的方式将此文档翻译成不同语言,希望全球的用户都能通过各 自的语言得到支持性的内容。

请注意:即使是最好的机器翻译,其准确度也不及专业翻译人员的水平。

Cisco Systems, Inc. 对于翻译的准确性不承担任何责任,并建议您总是参考英文原始文档(已提供 链接)。